# Vejledning til Online Legat Kandidaten udfylder startskema og slutskema

vedr.

- 1. Login
- 2. Startskema udfyldelse og indsendelse (når du begynder i virksomheden)
- Slutskema udfyldelse og indsendelse (når du slutter i virksomheden)

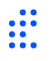

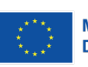

#### 1. Login

Du klikker på linket i den mail, du har modtaget (se neden for) Hvis linket ikke virker, finder du Online Legat her: <u>ALL INCLUSIVE (onlinelegat.dk)</u>

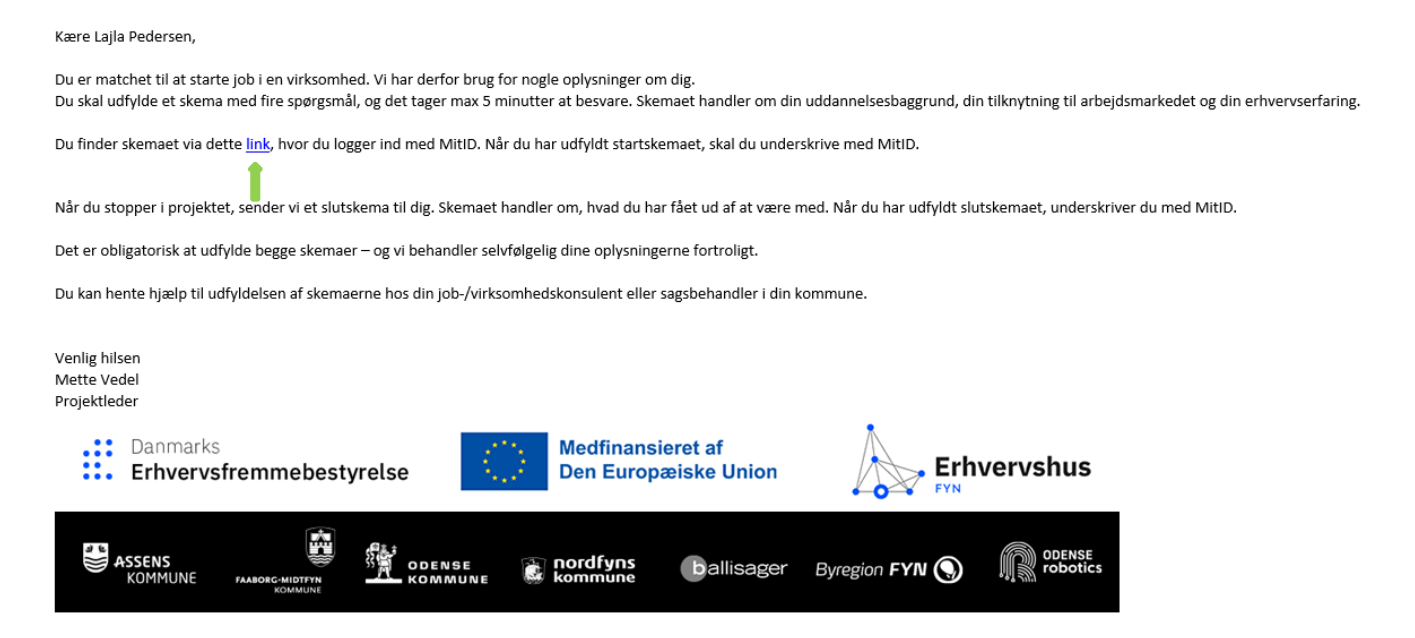

#### Nu skal du logge på med dit MitID – og klikker på 'MitID login'

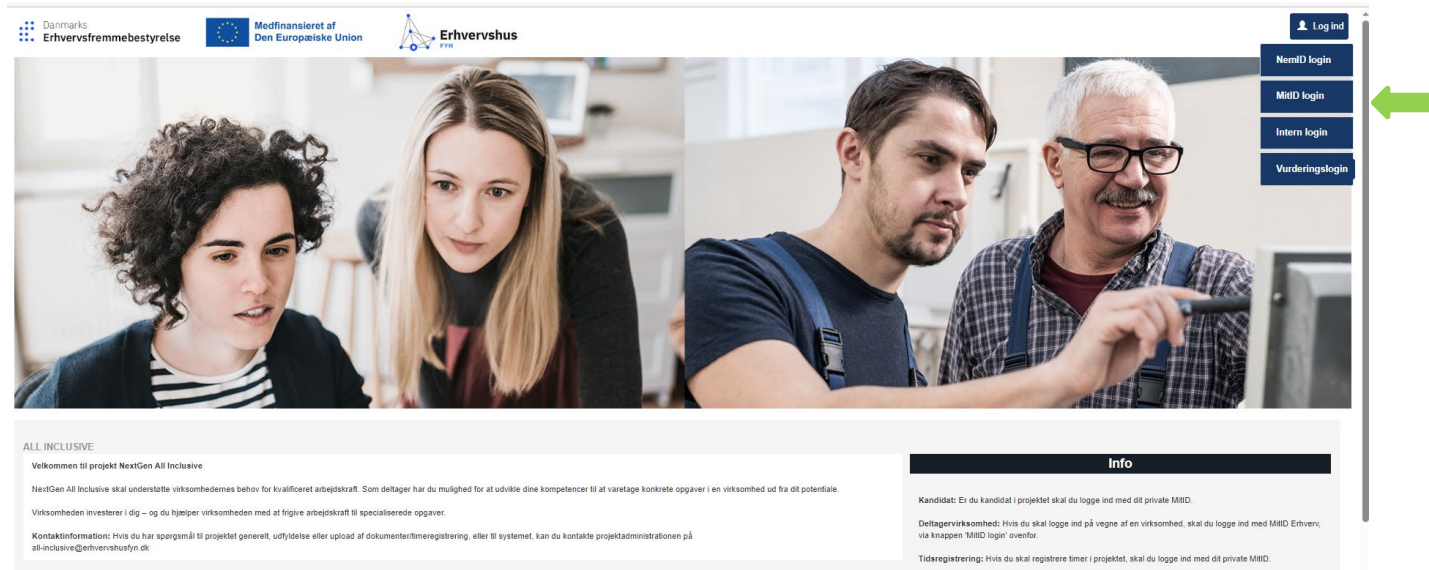

Projektarbejde: Hvis du skal arbejde på projektet (fx oprette kandidater eller arbejde med matches) skal du Innne ind vis "Intern Innin" Her skal du bruge din e-mailadresse, og den kode, du har modtaget til projektet.

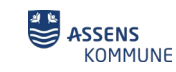

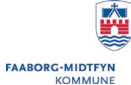

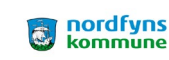

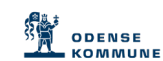

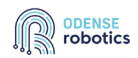

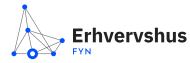

Byregion FYN 😡

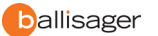

Danmarks Erhvervsfremmebestyrelse

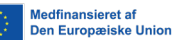

### 2. Startskema – udfyldelse og indsendelse

Klik på 'Vælg' og derefter på 'Vælg og gå videre'

| Aktiviteter         |            |                     |                     |                   |   |
|---------------------|------------|---------------------|---------------------|-------------------|---|
|                     |            |                     |                     |                   |   |
| VALG AF AKTIV       | ITET       |                     |                     |                   | * |
| væig den aktivitet, | Journalor  | <u>Aktivitet</u>    | Navo                | Oprettet          |   |
| Vælg                | 23-M-0001  | Match               | ERHVERVSHUS FYN P/S | 22-08-2023        |   |
| Vælg                | 23-KT-0001 | Kandidat tilmelding | Lajla Pedersen      | 17-08-2023        |   |
|                     |            |                     |                     | VÆLG OG GÅ VIDERE |   |

#### Nu får du følgende skærmbillede:

|                    | ,                        |                         |                  |                     | <b>⊷</b> ⊶             | FYN          |                                      |               |               |      |   |  |
|--------------------|--------------------------|-------------------------|------------------|---------------------|------------------------|--------------|--------------------------------------|---------------|---------------|------|---|--|
| Aktiviteter        | 🖂 Kandidat               | Beskrivelse             | 🖂 Bilag          | × Skemaer           | Indsend                |              |                                      |               |               |      |   |  |
| Journalnr. 23-KT-0 | 001 - Formål: Kandid     | at tilmelding - Status: | Bevilget - Bruge | er: Lajla Pedersen  |                        |              |                                      |               |               |      |   |  |
| STARTSKEM          | А                        |                         |                  |                     |                        |              |                                      |               |               |      | > |  |
| Her på siden ska   | al du udfylde dit start- | og slutskema.           |                  |                     |                        |              |                                      |               |               |      |   |  |
| Startskemaet ud    | lfyldes når du bliver n  | natchet med en virkso   | mhed for første  | gang. Når du har af | sluttet dit forløb hos | virksomheder | n, vil du blive bedt om at udfylde e | et slutskema. |               |      |   |  |
| Du åbner skema     | iet ved at trykke på 'F  | leť.                    |                  |                     |                        |              |                                      |               |               |      |   |  |
|                    |                          |                         |                  |                     |                        |              |                                      |               |               |      |   |  |
|                    | Dokumentationsty         | ре                      |                  |                     |                        |              | Dato for indsendelse                 |               |               |      |   |  |
| Ret                | Startskema               |                         |                  |                     |                        |              |                                      |               |               |      |   |  |
|                    |                          |                         |                  |                     |                        |              |                                      |               |               |      |   |  |
|                    |                          |                         |                  |                     |                        |              |                                      |               | GEM OG GÅ VII | DERE |   |  |

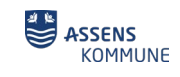

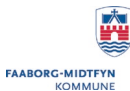

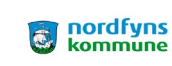

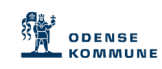

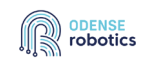

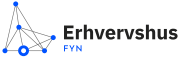

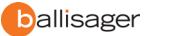

Danmarks Erhvervsfremmebestyrelse

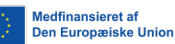

#### Her klikker du på '*Ret*' – og udfylder startskemaet

|                                                             |            | Х                    |
|-------------------------------------------------------------|------------|----------------------|
| DOKUMENTATION                                               |            |                      |
| Dokumentationstype <del>×</del>                             |            |                      |
| Startskema                                                  |            | v                    |
|                                                             |            |                      |
| Angiv startdato i projektet                                 | 23-08-2023 | Ē                    |
|                                                             |            |                      |
| Hvad beskriver bedst din tilknytning til arbejdsmarkedet?★  |            |                      |
| 2c. Ledig, 25 år eller ældre og ledig i mere end 12 måneder |            | *                    |
|                                                             |            |                      |
| Hvad er din højest fuldførte uddannelse ved projektstart?★  |            |                      |
| 1. Grundskole/folkeskole 9. eller 10. klasse                |            | *                    |
|                                                             |            |                      |
|                                                             |            | Slet fil Fortryd Gem |

Du skal angive følgende:

- 1. Startdato i projektet klik på 'kalenderikonet' eller skriv datoen i formatet dd-md-årstal
- 2. Hvad beskriver bedst din tilknytning til arbejdsmarkedet?
- 3. Hvad er din højest fuldførte uddannelse?

Herefter klikker du på '*Gem*' – og kommer tilbage til skærmbilledet neden for. Her klikker du på '*Gem og gå videre*'

| Aktiviteter        | 🖂 Kandidat 🛛 🖓 Besk                  | rivelse 🛛 🗹 Bilag         | × Skemaer             | Indsend                             |                                           |                  |   |  |
|--------------------|--------------------------------------|---------------------------|-----------------------|-------------------------------------|-------------------------------------------|------------------|---|--|
| Journainr. 23-KT-0 | 001 - Formål: Kandidat tilmelding    | - Status: Bevilget - Brug | jer: Lajla Pedersen   | -                                   |                                           |                  |   |  |
| STARTSKEM          | A                                    |                           |                       |                                     |                                           |                  | > |  |
| Her på siden ska   | al du udfylde dit start- og slutsken | na.                       |                       |                                     |                                           |                  |   |  |
| Startskemaet ud    | lfyldes når du bliver matchet med    | en virksomhed for først   | e gang. Når du har af | fsluttet dit forløb hos virksomhede | n, vil du blive bedt om at udfylde et sli | itskema.         |   |  |
| Du åbner skema     | aet ved at trykke på 'Ret'.          |                           |                       |                                     |                                           |                  |   |  |
|                    |                                      |                           |                       |                                     |                                           |                  |   |  |
|                    | Dokumentationstype                   |                           |                       |                                     | Dato for indsendelse                      |                  |   |  |
| Ret                | Startskema                           |                           |                       |                                     |                                           |                  |   |  |
|                    |                                      |                           |                       |                                     |                                           |                  |   |  |
|                    |                                      |                           |                       |                                     |                                           | GEM OG GÅ VIDERE |   |  |

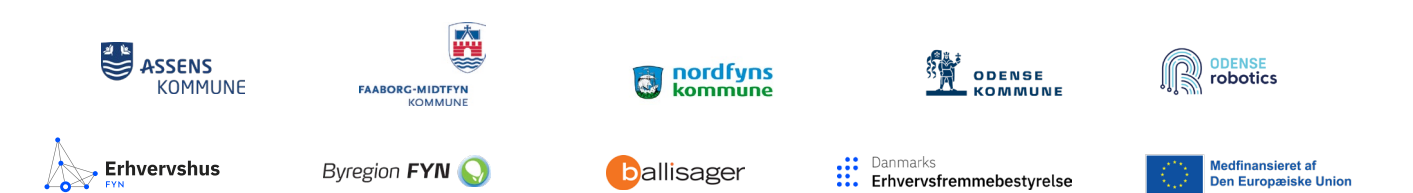

Nu er du klar til at indsende startskemaet. Du klikker på 'Indsend dokumenter'...

... og for en sikkerheds skyld, spørger systemet, om du vil eftersende dokumenter, og det klikker du 'OK' til.

| Aktiviteter                            | 🗹 Kandidat                        | Beskrivelse              | 🗹 Bilag           | Skemaer             | Indsend           |                    |                          |            |            |                     |                            |                  |   |
|----------------------------------------|-----------------------------------|--------------------------|-------------------|---------------------|-------------------|--------------------|--------------------------|------------|------------|---------------------|----------------------------|------------------|---|
| Journainr. 23-KT-0                     | 001 - Formål: Kandi               | dat tilmelding - Status: | Bevilget - Bruge  | er: Lajla Pedersen  |                   |                    |                          |            |            |                     |                            |                  |   |
| INDSEND                                |                                   |                          |                   |                     |                   |                    |                          |            |            |                     |                            |                  | > |
| På denne side k                        | an du indsende de c               | oplysninger, du har udf  | yldt. Det gør du  | ved at trykke på 'G | ODKEND OG SEN     | ID'.               |                          |            |            |                     |                            |                  |   |
| Hvis der står 'SI<br>portal. Du signer | GNER OG INDSENI<br>rer med MitID. | D' på knappen, er det f  | ordi du skal sign | iere dokumenterne   | inden de indsende | es. Du signerer do | okumenterne ved at tykke | på 'SIGNER | OG INDSEND | )', hvorefter du au | tomatisk vil blive ledt ti | l en signerings- |   |
| Print ansøgn                           | ning                              |                          |                   |                     |                   |                    |                          |            |            |                     |                            |                  |   |
| Dokumenter s                           | som mangler at blive              | uploaded:                |                   |                     |                   |                    |                          |            |            |                     |                            |                  |   |
| Startskema                             |                                   |                          |                   |                     |                   |                    |                          |            |            |                     |                            |                  |   |
|                                        |                                   |                          |                   |                     |                   |                    |                          |            |            | INDSEN              | D DOKUMENTER               |                  |   |
|                                        |                                   |                          |                   |                     |                   |                    |                          |            |            |                     |                            |                  |   |
|                                        |                                   |                          |                   |                     |                   |                    |                          |            |            |                     |                            |                  |   |
| nga                                    | i.onlinel                         | egat.dk s                | iaer              |                     |                   |                    |                          | -          | sfr        |                     |                            |                  |   |
|                                        |                                   |                          |                   |                     |                   |                    |                          |            |            |                     |                            |                  |   |
| Vil d                                  | du eftersei                       | nde dokum                | nenter?           |                     |                   |                    |                          |            |            |                     |                            |                  |   |
|                                        |                                   |                          |                   |                     |                   |                    |                          |            |            |                     |                            |                  |   |
|                                        |                                   |                          |                   |                     | 0                 | ок                 | Annuller                 |            |            |                     |                            |                  |   |
|                                        |                                   |                          |                   |                     |                   |                    |                          | - 1        |            |                     |                            |                  |   |
|                                        |                                   |                          |                   |                     |                   |                    |                          |            |            |                     |                            |                  |   |

Du har nu indsendt startskema og kan logge af systemet.

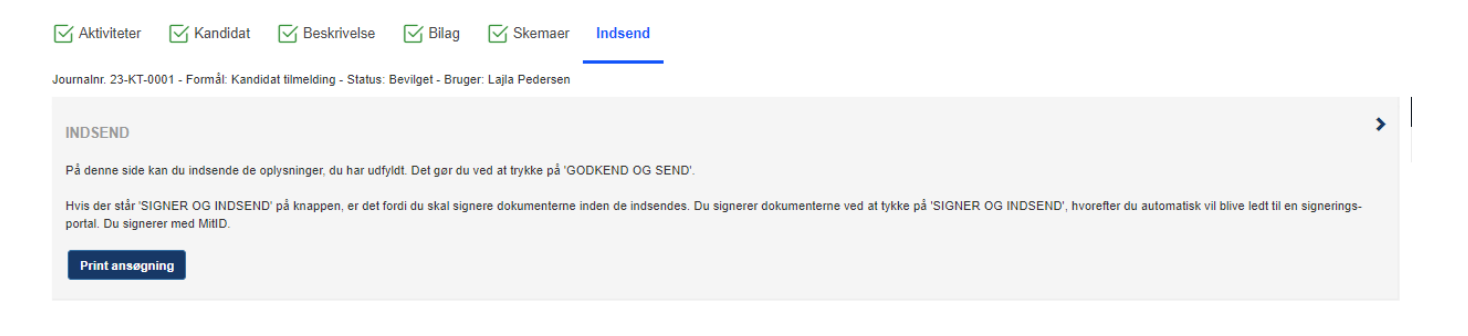

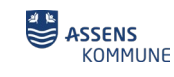

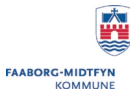

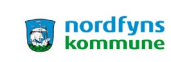

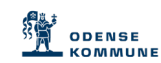

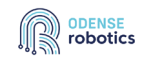

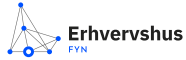

ballisager

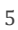

### 3. Slutskema - udfyldelse og indsendelse

#### 1. Login

Du klikker på linket i den mail, du har modtaget (se neden for) Hvis linket ikke virker, finder du Online Legat her: <u>ALL INCLUSIVE (onlinelegat.dk)</u>

Du modtager denne mail, fordi du har afsluttet et match med en virksomhed eller ikke længere er tilknyttet projekt NextGen All-Inclusive. Vi har derfor brug for nogle oplysninger om dig.

Skemaet indeholder 5 spørgsmål, og handler om, hvad du har fået ud af at være med. Det tager max 5 minutter at besvare.

Du finder skemaet via dette link, hvor du logger ind med MitID. Når du har udfyldt slutskemaet, skal du underskrive med MitID.

Det er obligatorisk at udfylde kemaet – og vi behandler selvfølgelig dine oplysningerne fortroligt.

Du kan hente hjælp til udfyldelsen af skemaet hos din job-/virksomhedskonsulent eller sagsbehandler i din kommune.

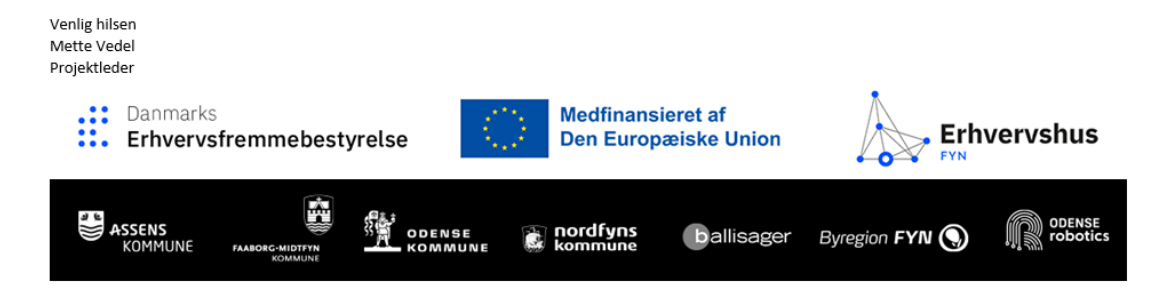

#### Nu skal du logge på med dit MitID – og klikker på 'MitID login'

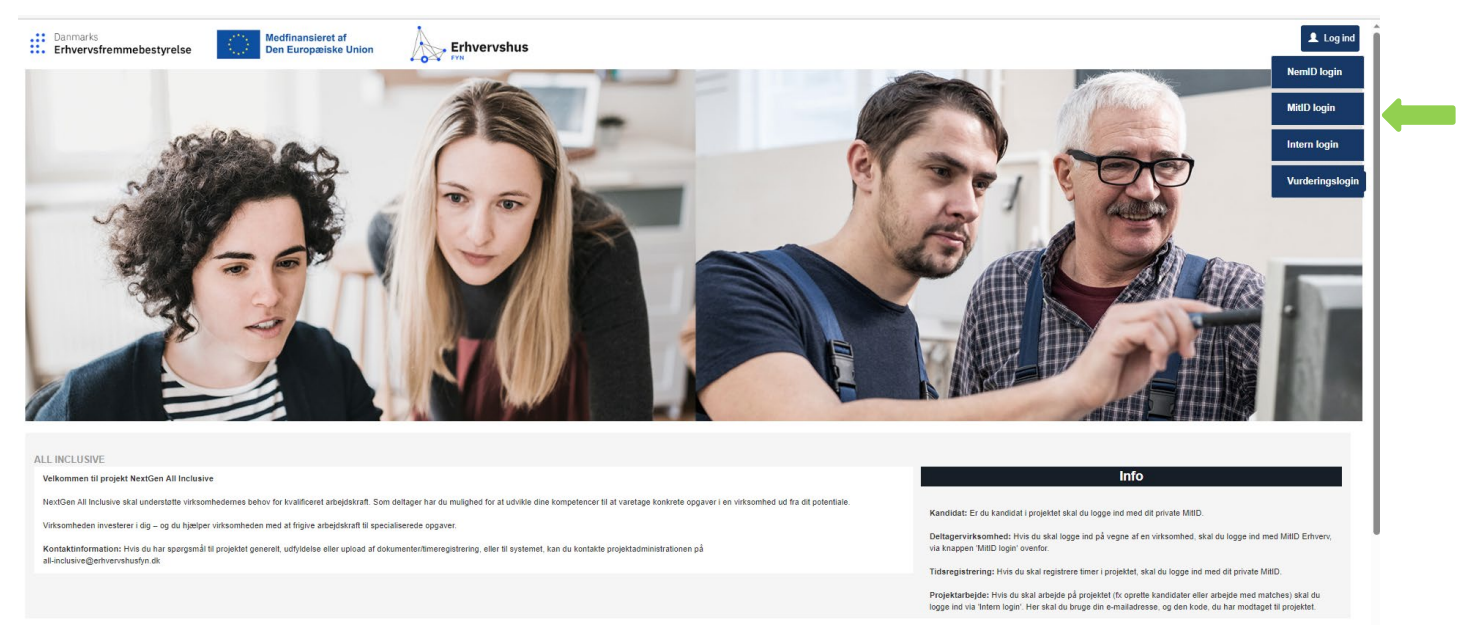

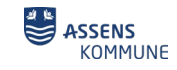

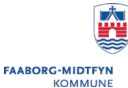

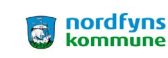

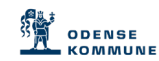

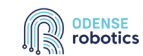

Erhvervshus

Byregion FYN 🚫

ballisager

Danmarks Erhvervsfremmebestyrelse

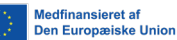

6

Du skal nu udfylde slutskemaet og dermed afslutte dit match med virksomheden.

Det gør du ved at klikke på 'Vælg' ud for det MATCH / VIRKSOMHEDSNAVN, du afslutter. Klik derefter på 'Vælg og gå videre'

|                      |                    |                           |                  |                   |       | · · · · · · · · · · · · · · · · · · · |                   |   |               |
|----------------------|--------------------|---------------------------|------------------|-------------------|-------|---------------------------------------|-------------------|---|---------------|
| Aktiviteter          | 🗹 Kandidat         | Beskrivelse               | 🗹 Bilag          | Skemaer           | Indse | nd                                    |                   |   |               |
| Journainr. 23-KT-000 | 5 - Formål: Kandid | at tilmelding - Status: B | Bevilget - Bruge | r: Bendt Ozelgård |       |                                       |                   |   |               |
| VALG AF AKTIV        | /ITET              |                           |                  |                   |       |                                       |                   | > |               |
| Vælg den aktivitet,  | du vil arbejde med | 1.                        |                  |                   |       |                                       |                   |   | Ved<br>all-ir |
|                      | Journainr.         |                           | Aktivitet        |                   |       | Navn                                  | Oprettet          |   |               |
| Vælg                 | 23-M-0004          |                           | Match            |                   |       | ERHVERVSHUS FYN P/S                   | 12-09-2023        |   |               |
| Vælg                 | 23-KT-0005         |                           | Kandidat ti      | melding           |       | Bendt Ozelgård                        | 11-09-2023        |   |               |
| Slet                 |                    |                           |                  |                   |       |                                       |                   |   |               |
| uict l               |                    |                           |                  |                   |       |                                       |                   |   |               |
|                      |                    |                           |                  |                   |       |                                       | VÆLG OG GÅ VIDERE |   |               |
|                      |                    |                           |                  |                   |       |                                       |                   |   |               |

#### Nu får du følgende skærmbillede:

| Aktiviteter Kandidat Match status Skemaer Indsend                                                  |                                                                              |
|----------------------------------------------------------------------------------------------------|------------------------------------------------------------------------------|
| Journalnr. 23-M-0004 - Formål: Match - Status: Bevilget - Bruger: Bendt Ozelgård                   |                                                                              |
| SLUTSKEMA                                                                                          | >                                                                            |
| Her på siden skal du udfylde dit start- og slutskema.                                              |                                                                              |
| Startskemaet udfyldes når du bliver matchet med en virksomhed for første gang. Når du har afslutte | t dit forløb hos virksomheden, vil du blive bedt om at udfylde et slutskema. |
| Du åbner skemaet ved at trykke på 'Ret'.                                                           |                                                                              |
|                                                                                                    |                                                                              |
| Dokumentationstype                                                                                 | Dato for indsendelse                                                         |
| Ret Slutskema                                                                                      |                                                                              |
|                                                                                                    |                                                                              |
| 1                                                                                                  |                                                                              |
|                                                                                                    | GEM OG GA VIDERE                                                             |

Her klikker du på '*Ret*' – og udfylder slutskemaet:

Du skal angive følgende:

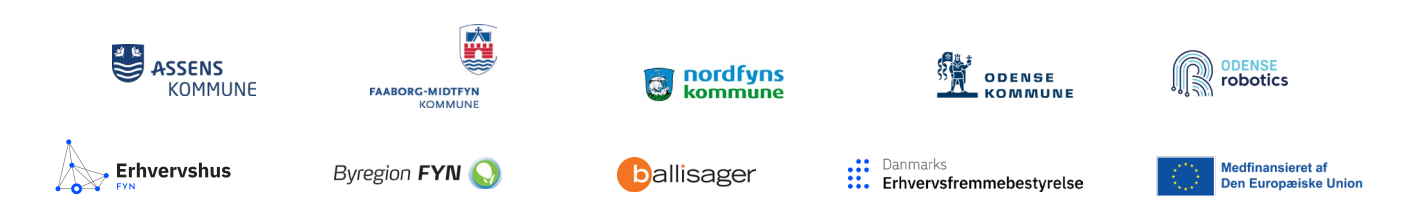

- 1. Slutdato i projektet klik på 'kalenderikonet' eller skriv datoen i formatet dd-md-årstal
- 2. Fuldførte du eller afbrød du din deltagelse i projektet/kompetenceudviklingsforløbet?
- 3. Hvad var din tilknytning til arbejdsmarkedet, da du stoppede i projektet?

|                                                                                                    |                  | Х                       |
|----------------------------------------------------------------------------------------------------|------------------|-------------------------|
| DOKUMENTATION                                                                                         |                  |                         |
| Dokumentationstype <b>*</b>                                                                           |                  |                         |
| Slutskema                                                                                             |                  | $\overline{\mathbf{v}}$ |
|                                                                                                    |                  |                         |
| Angiv slutdato i projektet                                                                            | 18-09-2023       | Ē                       |
|                                                                                                    |                  |                         |
| Fuldførte du eller afbrød du din deltagelse i projektet/kompetenceudviklingsforløbet?★                |                  |                         |
| 2.1b. Jeg afbrød projektdeltagelsen før tid                                                           |                  | •                       |
|                                                                                                    |                  |                         |
| Hvad var din tilknytning til arbejdsmarkedet, da du stoppede i projektet?★                            |                  |                         |
| 3.2a. Ledig, under 25 år og ledig i mere end 6 måneder                                                |                  | •                       |
|                                                                                                    |                  |                         |
| Har projektet/kompetenceudviklingsforløbet forbedret dine kompetencer (faglige og/eller personlige)?★ |                  |                         |
| I nogen grad                                                                                          |                  | *                       |
|                                                                                                    |                  |                         |
|                                                                                                    | Slet fil Fortryd | Gem                     |
|                                                                                                    |                  | -                       |

Herefter klikker du på '*Gem*' – og kommer tilbage til skærmbilledet neden for. Her klikker du på '*Gem og gå videre*'

| Aktiviteter        | 🗹 Kandidat              | Match status              | × Skemaer             | Indsend                 |                           |                                                  |   |
|--------------------|-------------------------|---------------------------|-----------------------|-------------------------|---------------------------|--------------------------------------------------|---|
| Journainr. 23-M-00 | 04 - Formål: Match -    | - Status: Bevilget - Brug | ger: Bendt Ozelgård   |                         |                           |                                                  |   |
| SLUTSKEMA          |                         |                           |                       |                         |                           |                                                  | > |
| Her på siden ska   | al du udfylde dit start | - og slutskema.           |                       |                         |                           |                                                  |   |
| Startskemaet ud    | fyldes når du bliver i  | matchet med en virkson    | nhed for første gang. | Når du har afsluttet di | t forløb hos virksomheder | n, vil du blive bedt om at udfylde et slutskema. |   |
| Du åbner skema     | et ved at trykke på 'i  | Ret'.                     |                       |                         |                           |                                                  |   |
|                    |                         |                           |                       |                         |                           |                                                  |   |
|                    | Dokumentationsty        | ype                       |                       |                         | Dato for indsendelse      |                                                  |   |
| Ret                | Slutskema               |                           |                       |                         |                           |                                                  |   |
|                    |                         |                           |                       |                         |                           |                                                  |   |
|                    |                         |                           |                       |                         |                           | GEM OG GÅ VIDERE                                 |   |

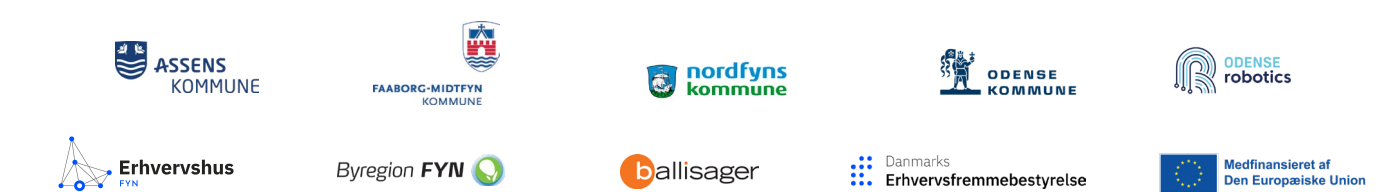

Nu er du klar til at indsende slutskemaet. Du klikker på 'Signer og indsend...

| Aktiviteter                             | 🗹 Kandidat                               | Match status                                             | Skemaer                                    | Indsend                                                                                                  |
|-----------------------------------------|------------------------------------------|----------------------------------------------------------|--------------------------------------------|----------------------------------------------------------------------------------------------------|
| Journainr. 23-M-00                      | 04 - Formål: Match ·                     | - Status: Bevilget - Bruge                               | er: Bendt Ozelgård                         | 1                                                                                                    |
| INDSEND                                 |                                          |                                                          |                                            | >                                                                                                    |
| På denne side k                         | an du indsende de o                      | plysninger, du har udfyld                                | dt. Det gør du ved a                       | at trykke på 'GODKEND OG SEND'.                                                                          |
| Hvis der står 'Slo<br>hvorefter du auto | GNER OG INDSEN<br>omatisk vil blive ledt | D' på knappen, er det for<br>til en signerings-portal. [ | di du skal signere d<br>Du signerer med Mi | dokumenterne inden de indsendes. Du signerer dokumenterne ved at tykke på 'SIGNER OG INDSEND',<br>ititD. |
| Print ansøgn                            | ing                                      |                                                          |                                            |                                                                                                    |
| Dokumenter s                            | om mangler at blive                      | uploaded:                                                |                                            |                                                                                                    |
| Slutskema                               |                                          |                                                          |                                            |                                                                                                    |
|                                         |                                          |                                                          |                                            | SIGNER OG INDSEND                                                                                        |

Du bliver nu guidet igennem underskriftprocessen – og når du er færdig...

| Log ud |                                              | 🖽 Dansk |
|--------|----------------------------------------------|---------|
| ERHV   | ERVSHUS FYN                                  |         |
|        |                                              |         |
|        | Dokumenter der kræver handling               |         |
|        | Begynd                                       |         |
|        | Læs og underskriv dokumenterne nedenfor      |         |
| B      | Slutskema BO sep 23.pdf<br>Læs og underskriv | >       |
|        |                                              |         |

... spørger systemet for en sikkerheds skyld, om du vil eftersende dokumenter, og det klikker du 'OK' til. Det kan tage et par minutter.

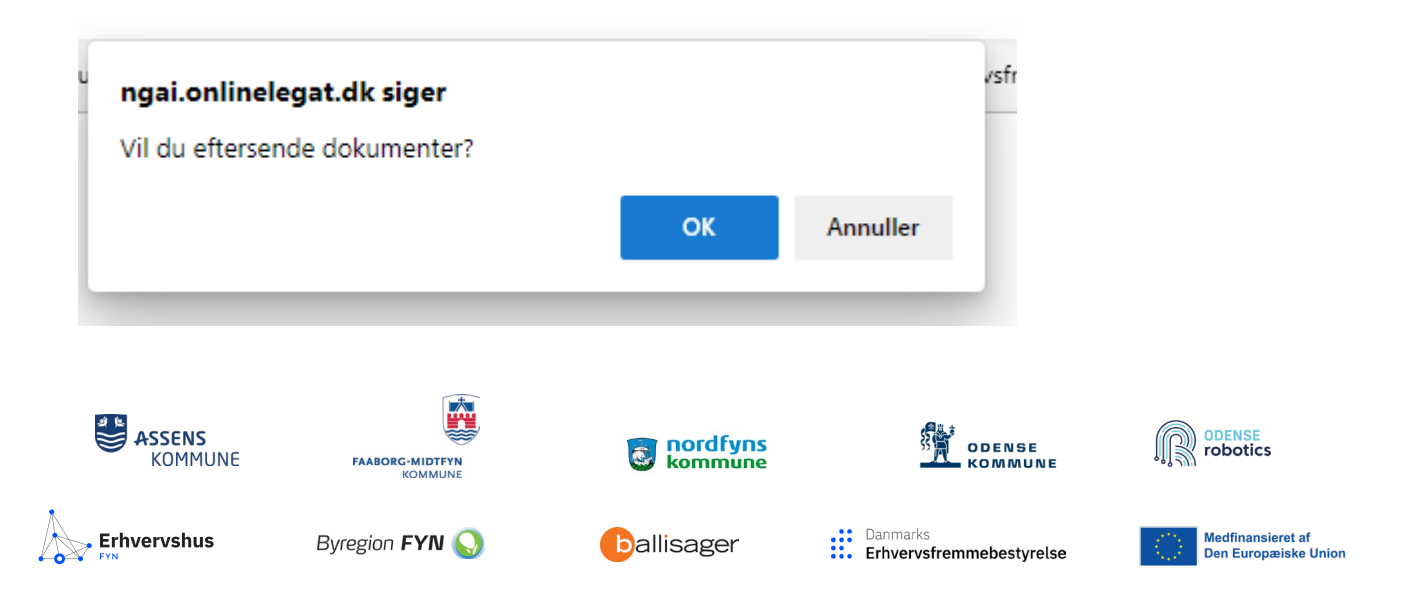

Du har nu indsendt slutskema og kan logge af systemet.

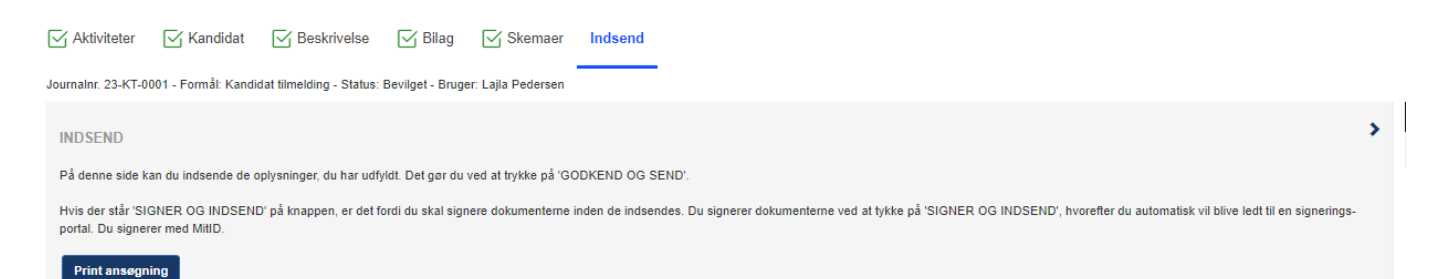

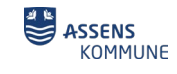

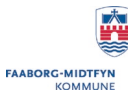

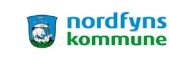

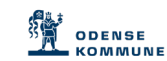

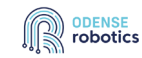

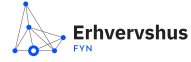

ballisager

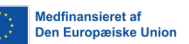

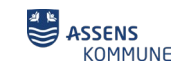

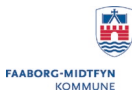

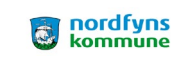

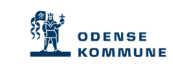

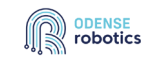

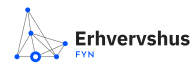

Byregion FYN 🚫

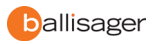

Danmarks Erhvervsfremmebestyrelse

Medfinansieret af Den Europæiske Union 11